AiM InfoTech

AiM pressure sensor 0-5 bar absolute Race Studio 3 configuration

Release 1.00

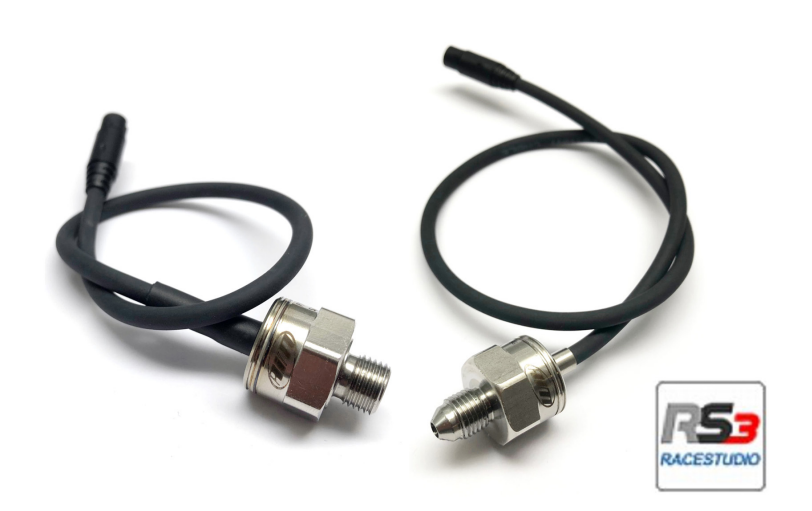

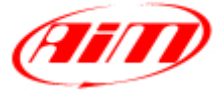

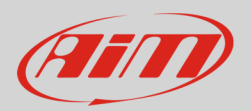

## Introduction

Once AiM pressure sensor 0-5 bar absolute is physically connected to one of the device channels, it has to be loaded in the related configuration using AiM configuration software. In this datasheet it is loaded using **Race Studio 3** software.

## 2 Setup with Race Studio 3

- with the device switched on and connected to the PC run the software and select the device the sensor is connected to
- select the configuration the sensor is to be loaded on or create a new one pressing "New" and select "Channels" layer as here below
- select the channel where to set the sensor (in the example below channel01)

| RaceStudio3 3.29.13                            |               |                            |                           |                  |               |         |                             | - D X   |
|------------------------------------------------|---------------|----------------------------|---------------------------|------------------|---------------|---------|-----------------------------|---------|
| × 😵 🖾 🚣 🕫 🚌                                    |               |                            |                           |                  |               |         |                             | <u></u> |
| All MXS 1.2 <sup>34</sup> MXS <sup>34</sup>    |               |                            |                           |                  |               |         |                             |         |
| Save Save As Close Transmit                    |               |                            |                           |                  |               |         |                             |         |
| Channels ECU Stream CAN2 Stream CAN Expansions | Math Channels | Status Variables Parameter | s Shift Lights and Alarms | Trigger Commands | Icons Manager | Display | SmartyCam Stream CAN Output |         |
|                                                | ID            | ✓ Name                     | Function                  |                  | Unit          | Freq    | Parameters                  |         |
|                                                | RPM           | RPM                        | Engine RPM                | RPM Sensor       | rpm           | 20 Hz   | max: 16000 ; factor: /1 ;   |         |
|                                                | Spd1          | Speed1                     | Vehicle Spd               | Speed Sensor     | km/h 0.1      | 20 Hz   | wheel: 1600 ; pulses: 1 ;   |         |
|                                                | Spd2          | Speed2                     | Vehicle Spd               | Speed Sensor     | km/h 0.1      | 20 Hz   | wheel: 1600 ; pulses: 1 ;   |         |
|                                                | Spd3          | Speed3                     | Vehicle Spd               | Speed Sensor     | km/h 0.1      | 20 Hz   | wheel: 1600 ; pulses: 1 ;   |         |
|                                                | Spd4          | Speed4                     | Vehicle Spd               | Speed Sensor     | km/h 0.1      | 20 Hz   | wheel: 1600 ; pulses: 1 ;   |         |
|                                                | Ch01          | Channel01                  | Voltage                   | Generic 0-5 V    | mV            | 20 Hz   |                             |         |
|                                                | Ch02          | Channel02                  | Voltage                   | Generic 0-5 V    | mV            | 20 Hz   |                             |         |
|                                                | Ch03          | Channel03                  | Voltage                   | Generic 0-5 V    | mV            | 20 Hz   |                             |         |
|                                                |               | _                          |                           |                  |               | 1       |                             |         |

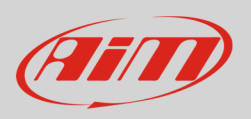

- a configuration panel shows up
- select: "Pressure" function as well as the kind of pressure to sample among:
  - o Oil pressure
  - o Brake Pressure
  - Wheel Brake Pressure
  - Pressure (generic pressure as in the example)
  - select the sensor "AiM 0-5 bar abs (X05PSA00005B10A)" or "AiM 0-5 bar abs (X05PSA00005B38A)"
- press "Save"

•

• press "Transmit"

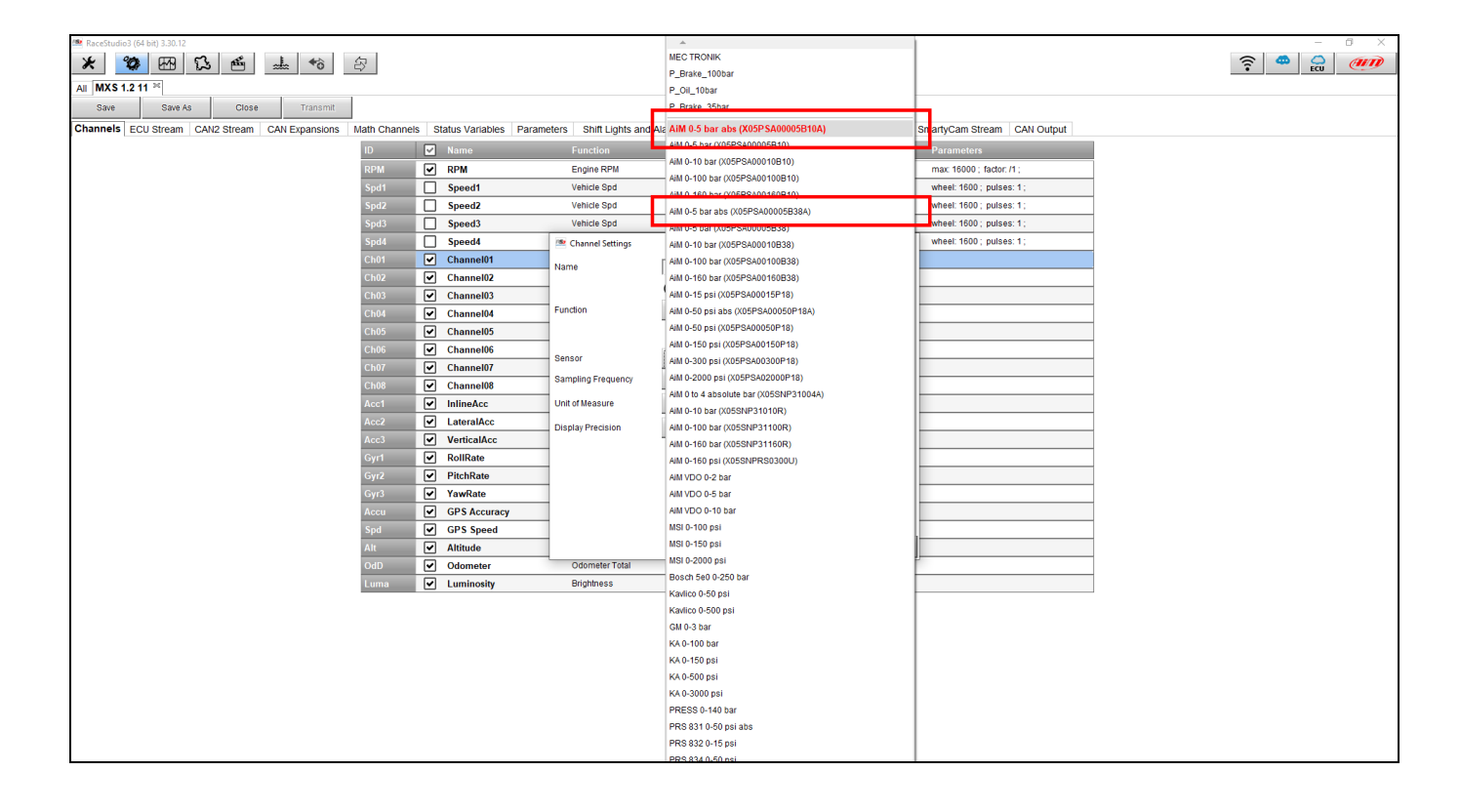